# Welcome to PayQuicker!

Payee Account Guide

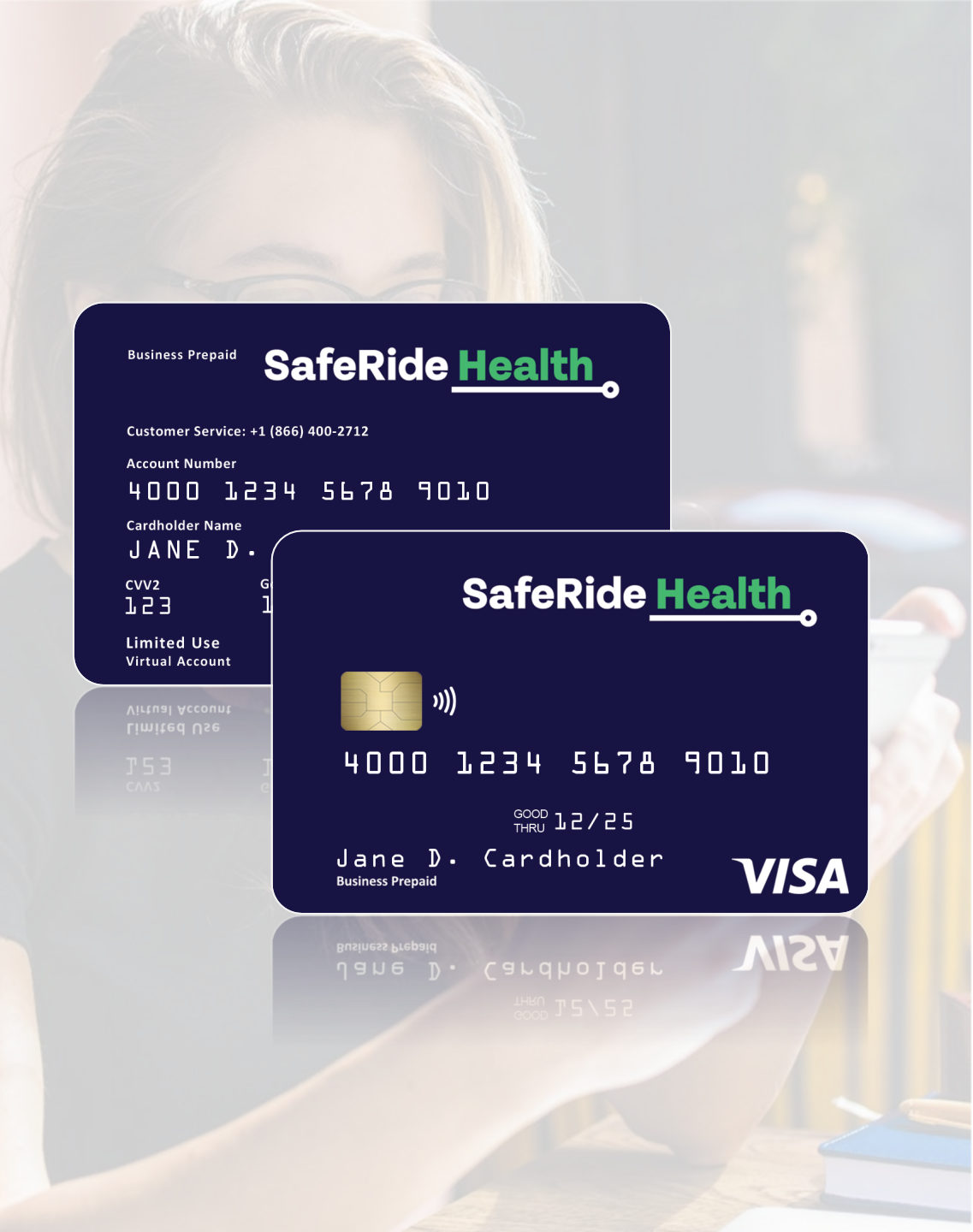

INTRO

# Hi, We're PayQuicker!

We're here to help you get your money **fast** and **easy**.

Over 300 companies like SafeRide Health **trust us to pay** their sellers.

Get paid **instantly** and **spend** your money **right away** with a **Virtual** or **Plastic** debit card—online, in stores, or on your phone with **Apple Pay** or **Google Pay**.

Your account **belongs to you**, and **you're always in control**.

Getting paid has never been easier. Let's get started!

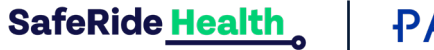

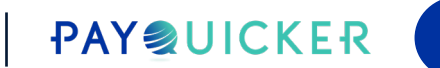

INSTANT ACCESS

# Virtual Debit Cards

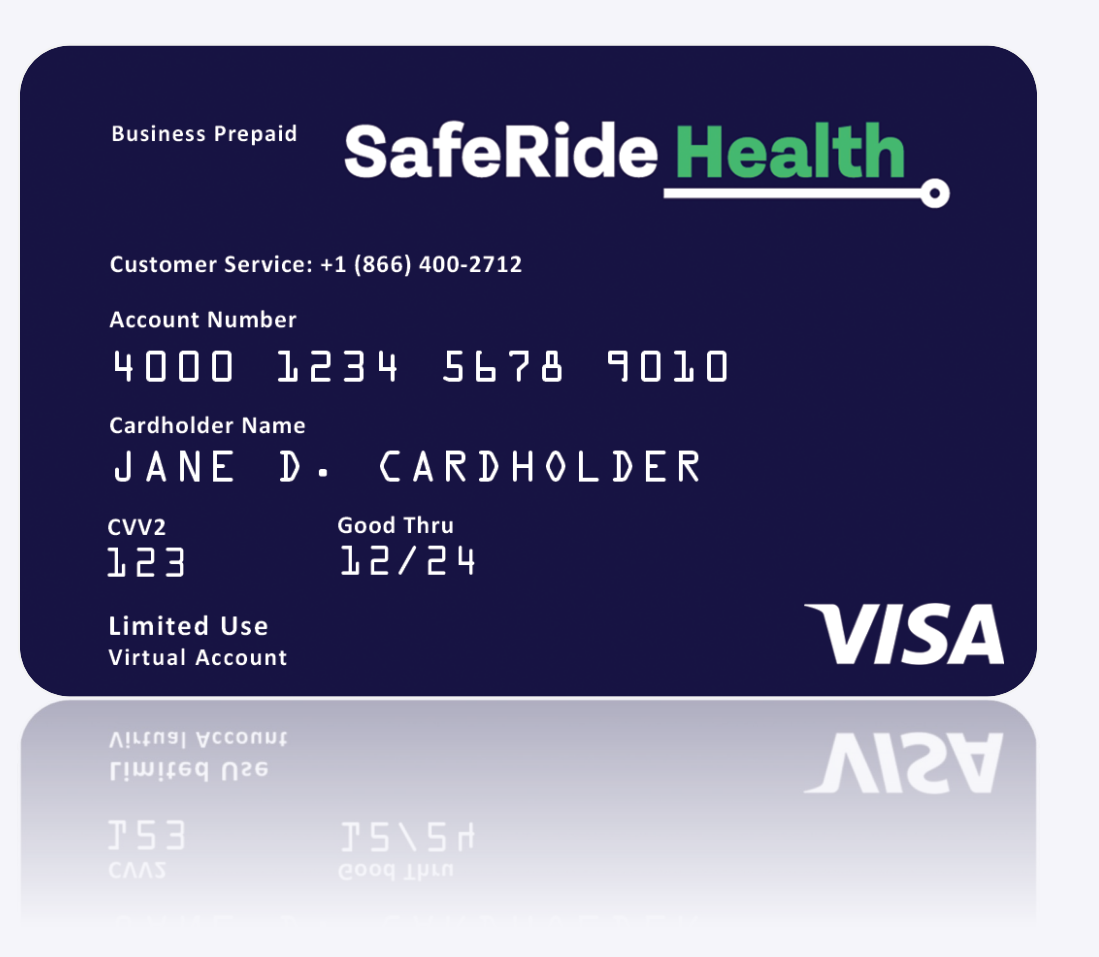

#### INFO

# What is a Virtual Card?

A Virtual Card is a card you can use on your electronic devices that work just like Plastic debit cards!

- Use it **instantly** after getting paid
- Buy things online, in-apps, or instore
- Keep your money safe and secure

Start using it today—Learn how!

SafeRide <u>Health</u>

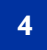

**PAYQUICKER** 

#### **PAYQUICKER** HOME CARD -ACCOUNT -**REWARDS & OFFERS** HELP 🔻 USE MY VIRTUAL CARD MetaBank USD • 0 CARD -ACCOUNT -Virtual Card is Ready to Use ₽ Over Change Card PIN Report Lost/Stolen Card SafeRide Health **Pending Transactions** Customer Service: +1 (866) 400-2712 **Tip:** You can also access 4000 1234 5678 9010 Cardholder Name your virtual debit card JANE D. CARDHOLDER under the *card tab* on the CVV2 Good Thru 153 12/24 Overview page menu bar. VISA Limited Use Virtual Account Copy Card Number To spend online, enter name as it appears on the card, 16 digit card number, expiration date, and CVV2. Load to mobile wallet for instore purchases, where available. Click here to learn more about mobile wallet availability.

### НОЖТО

# Use your Virtual Card to get paid Instantly

With PayQuicker, you **do not have to wait 3 days** to use your money.

Click the USE MY VIRTUAL CARD button on the Overview page menu bar, view 16-digit virtual card number, then copy the card information for easy online use in your mobile wallet.

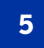

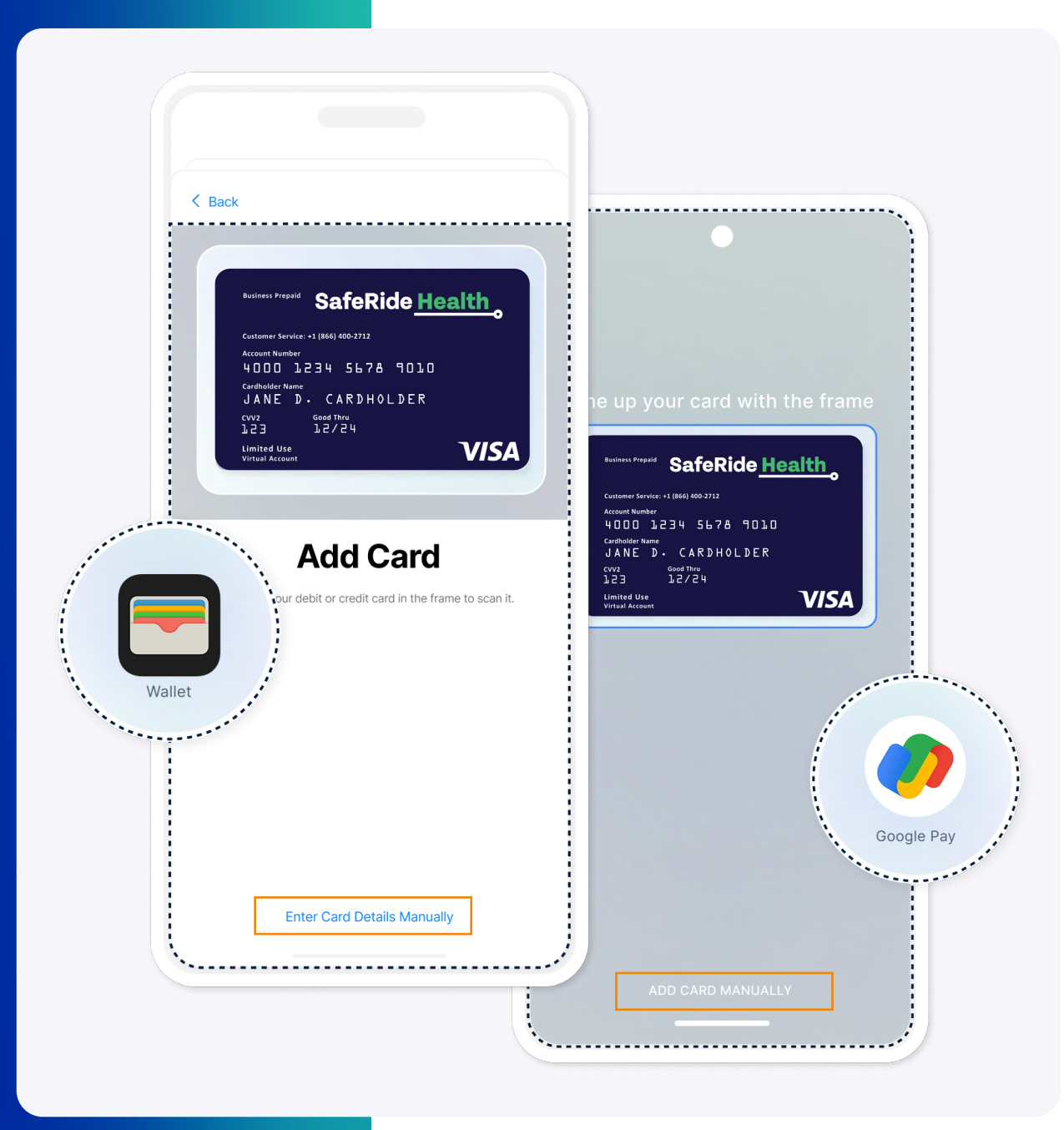

### HOWTO

## Add your Virtual Card to your Mobile Wallet

Once you have **copied your virtual debit card information**, you can **Enter Card Details Manually** in your **Apple Pay** or **Google Pay mobile wallet(s)** for easy and on-the-go access.

Let's go in-depth!

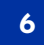

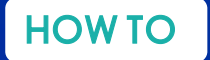

### 

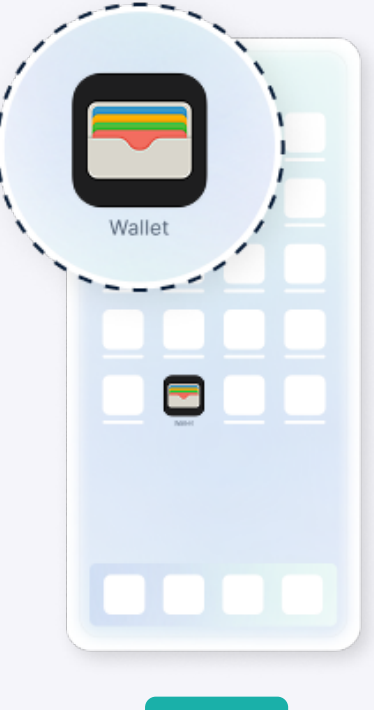

STEP1

Open the Wallet app on your Apple device.

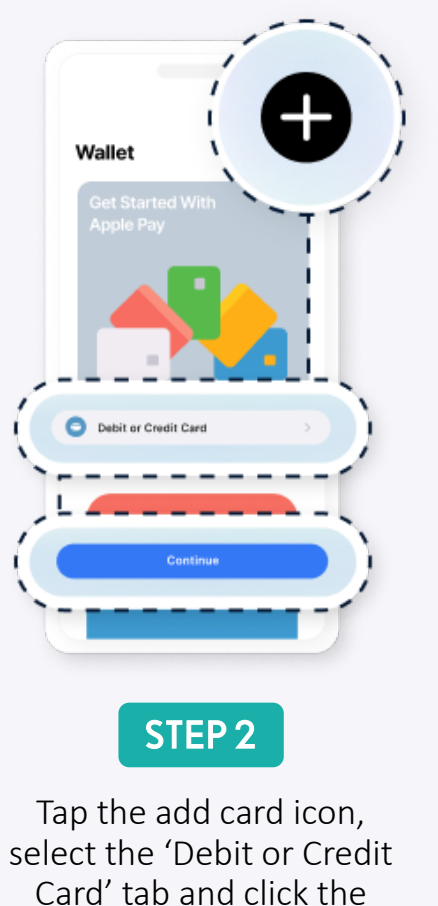

'Continue' button.

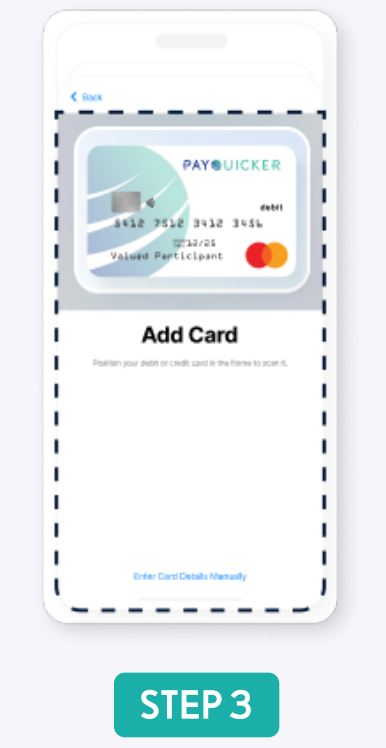

Scan your plastic card or choose to enter your card details manually.

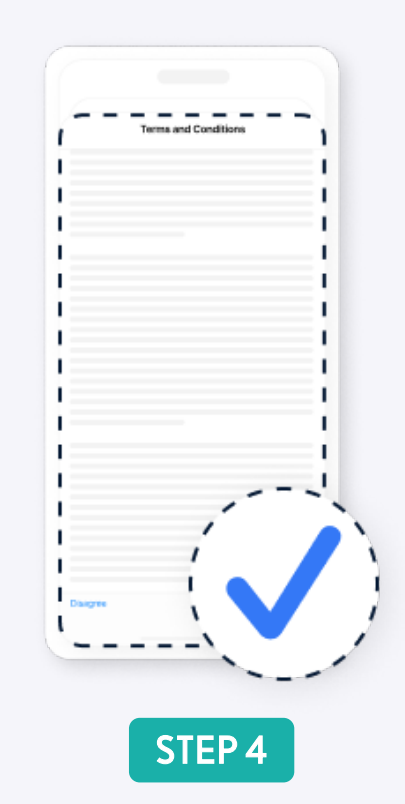

Follow your bank instructions by accepting the Terms and Conditions.

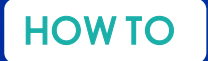

### Add Virtual Card to G Pay Mobile Wallet

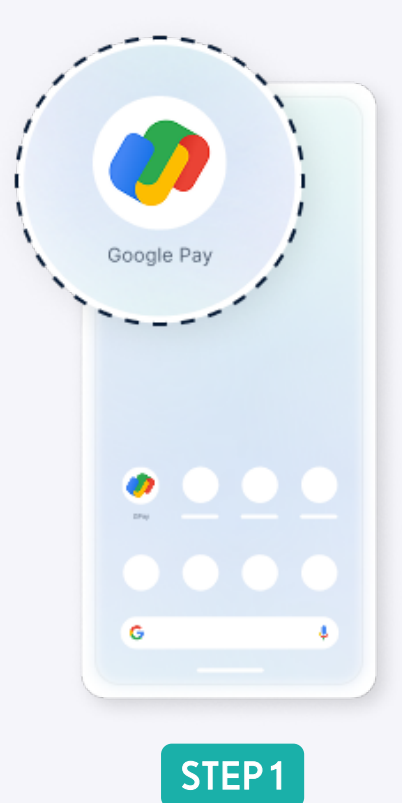

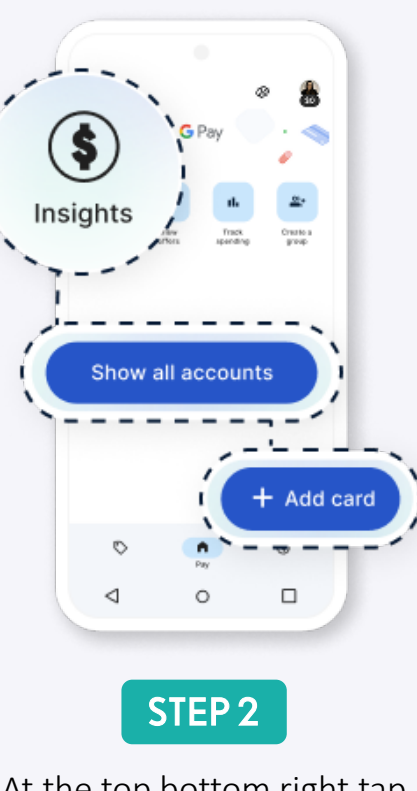

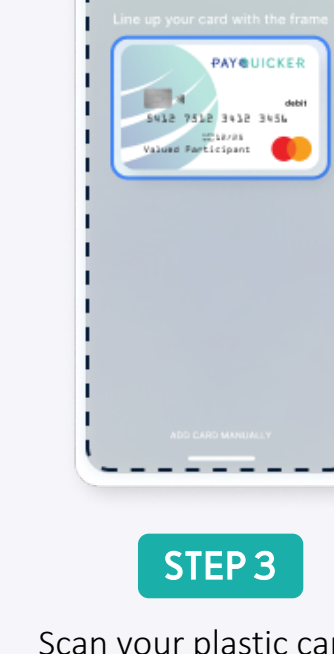

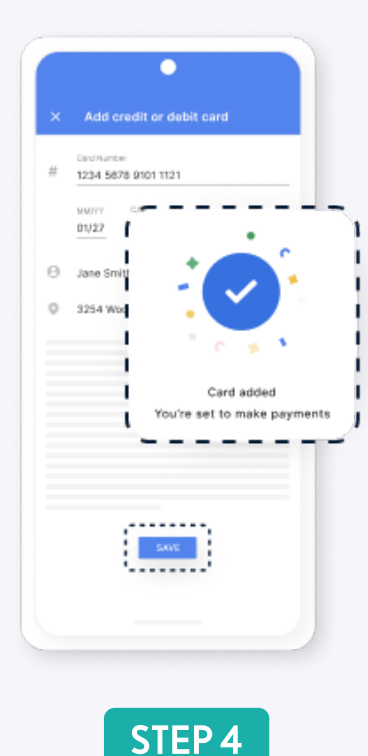

Read the Terms and

Conditions and tap the

"Save" button.

Open the Google Pay app on your smart device.

At the top bottom right tap the "Insights" icon, select "Show all accounts," then click the "Add card" button. Scan your plastic card or choose to enter your card details manually.

#### **IN-STORE**

### Where & How to Use Your Virtual Card

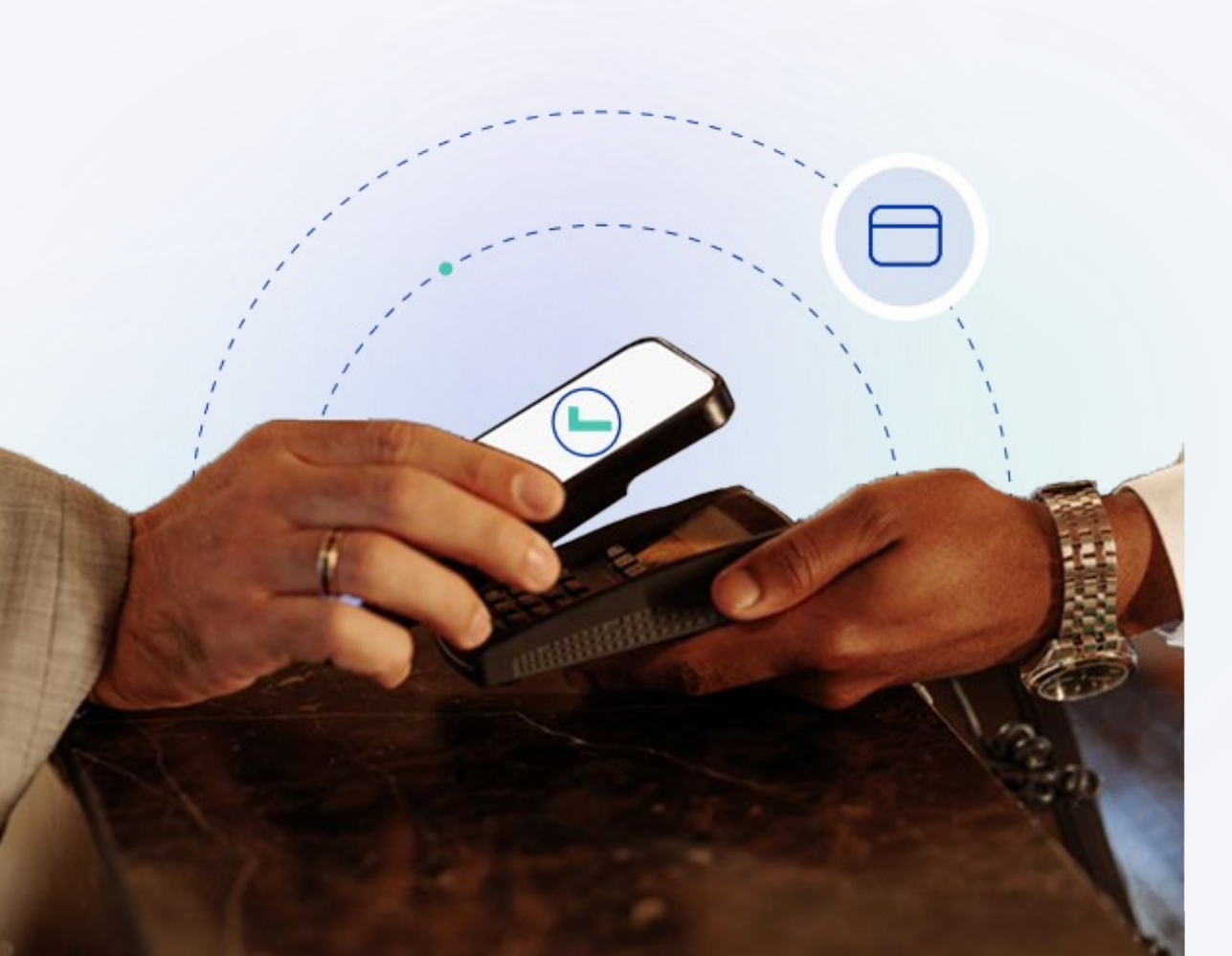

### **É** Pay

**Face ID:** Double tap the side button of your iPhone, unlock your card by looking at the screen, and hold your phone near the checkout terminal with the cardless symbol.

**Touch ID:** Rest your finger on Touch ID and hold your phone near the checkout terminal where you see the cardless reader.

G Pay

Step 1: Unlock your phone and open the Google Wallet app.Step 2: Hold your phone near the checkout terminal.Step 3: Look for the check mark to confirm that the purchase is complete.

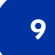

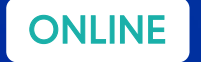

### Where & How to Use Your Virtual Card

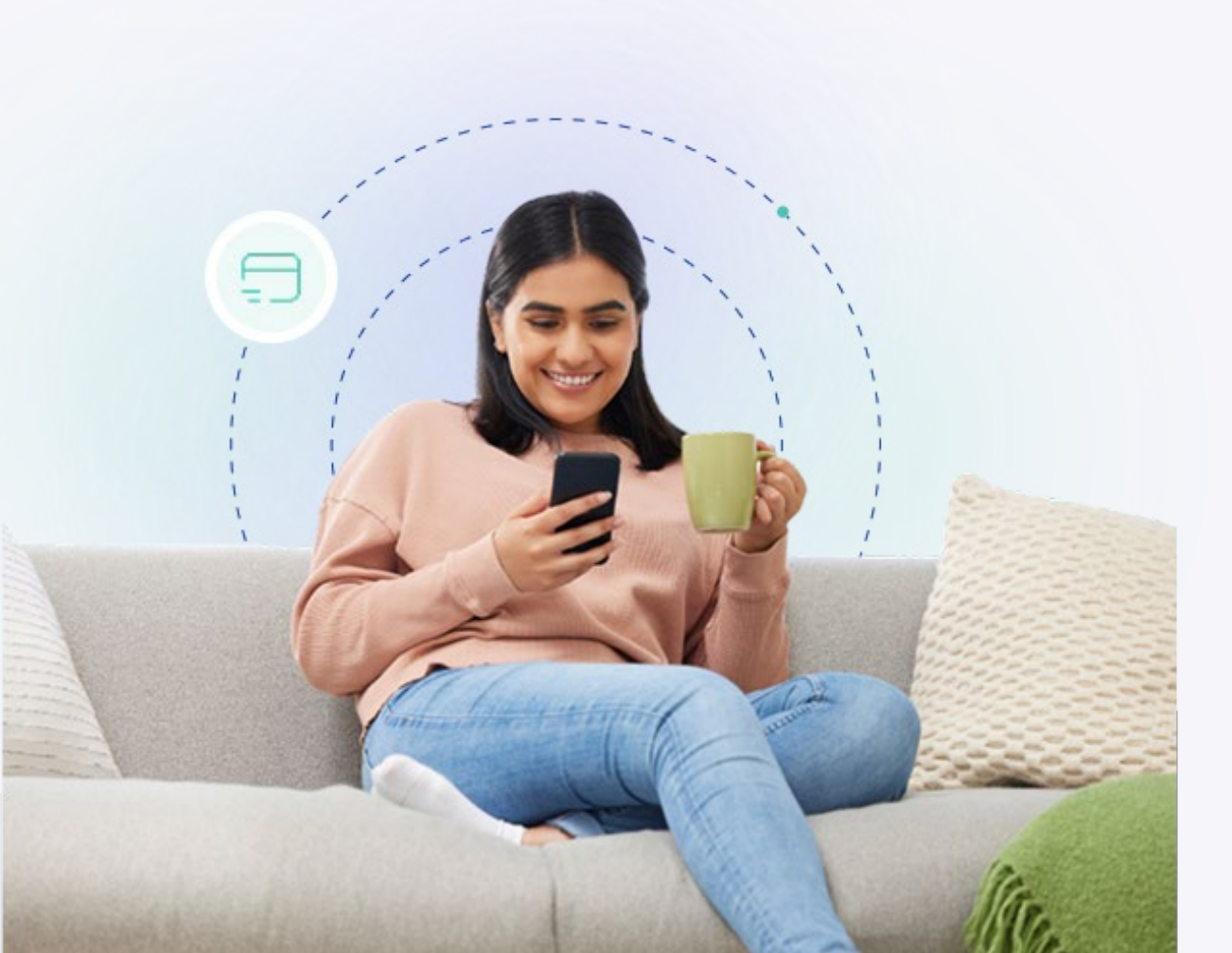

### **É** Pay

At checkout, choose Apple Pay and complete the payment with Face ID or Touch ID.

### G Pay

At checkout, tab on the Google Pay button, choose your card, and confirm your order.

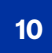

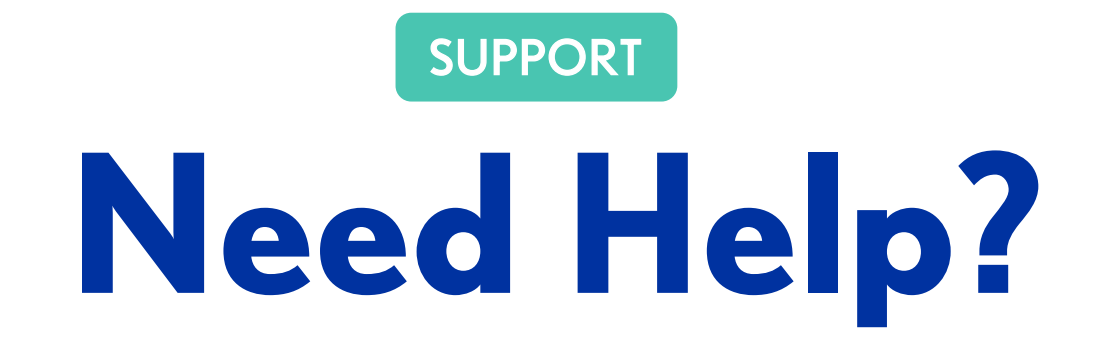

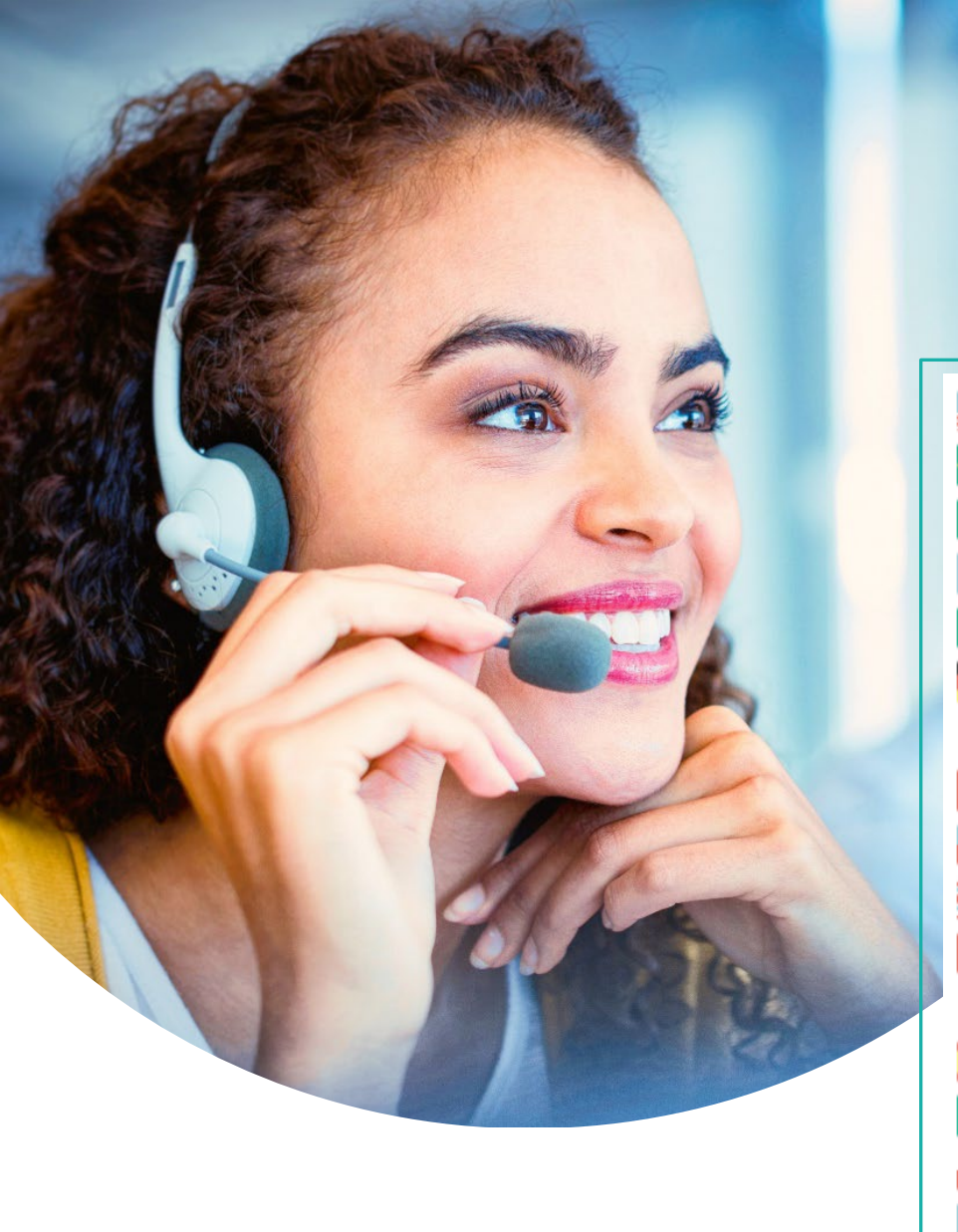

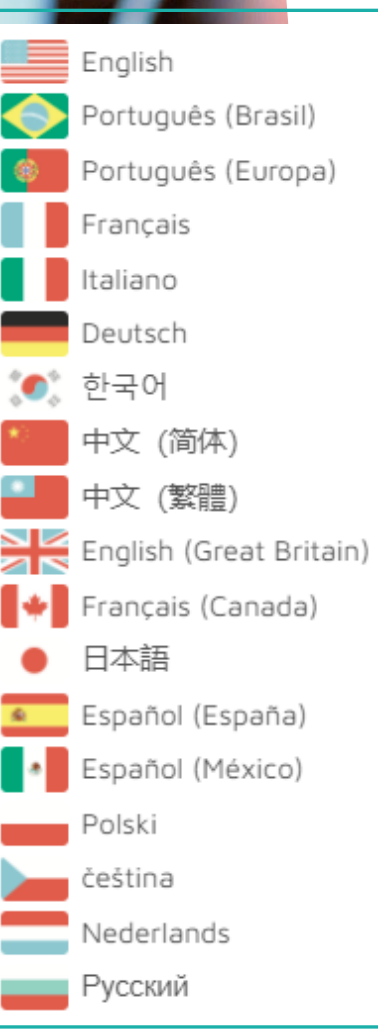

# Comprehensive Support

- 24-hour online card support for lost or stolen cards
- Email & Live Chat Support is available in any language
- Dedicated, multi-lingual support via phone is available in 6 languages
- Available 8:00 am to 7:00 pm EST Mon Fri
- Located in Rochester, New York

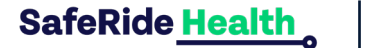

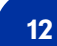

**PAYQUICKER** 

Questions about your PayQuicker Account?

#### **PAYQUICKER** 🖗 Language 👻 🛛 🖂 🖸 Rida 🚺 👻 HOME CARD - ACCOUNT - DEALS HELP - USE MY VIRTUAL CARD Frequently Asked Questions Using Your Card Contact Support Contact Support Ø Help Centre 🕿 **Frequently Asked Questions** Using Your Card Contact Information ATM Withdrawals How do I activate my card How do I logout? Card Tips 1 (866) 400-2712 USA/Canada When will I get my card? Virtual Card Access +44 12 2445 9238 How do I check my balance? Mobile Wallet United Kingdom Is there an App? Daily Limits for Card Usage +33 3 60 85 00 81 France How do I dispute a transaction? For Gas Stations How do I change my Password? With Hotels +61 870 708 064 Australia I forgot my Password, now what? With Rental Cars I forgot my Username, now what? Pre-Authorization Holds Mexico +52 55 5350 7204 How do I change my card's PIN? Account Activity Spain +34 8818 00000 How do I report my card as lost or stolen? How do I transfer money to my bank account? Overview +852 5808 4046 Hong Kong Can you mail me a paper check? All Account Activity Can I transfer money into my payment account from my bank account? Pending Transactions Italy +39 06 94804009 How do I close my account? Statements What are the account/card fees? Germany +49 80 072 38446 Account Management How do I view the Cardholder Agreement? Phone - Internationally +1 (585) 507-4604 How long do bank transfers take? Account Settings Fax +1 (585) 445-3488 https://payquicker.com/support/ Contact Form Email Address support@payquicker.com Mailing Address PayQuicker LLC 400 Linden Oaks Suite 320 Rochester, New York 14625 USA

SafeRide<u>Health</u>

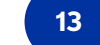

**PAYQ**UICKER

# **Thank You!**